## Scrivere in simboli con SimCAA

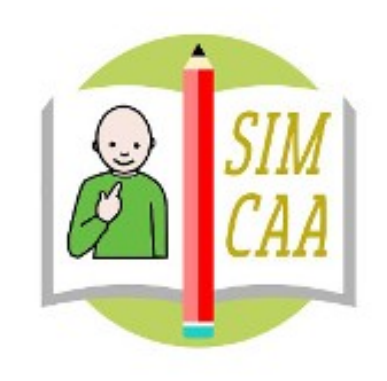

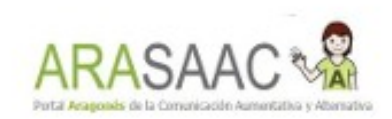

Luca Errani Educatore

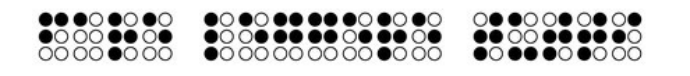

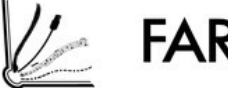

FARE LEGGERE TUTTI

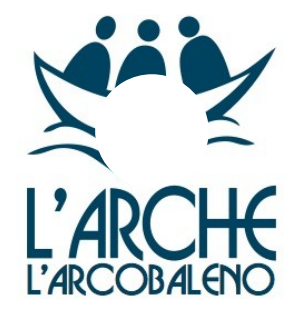

## l Menù

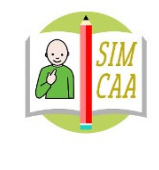

ARASAAC VA

# Modalità EDIT del capitolo

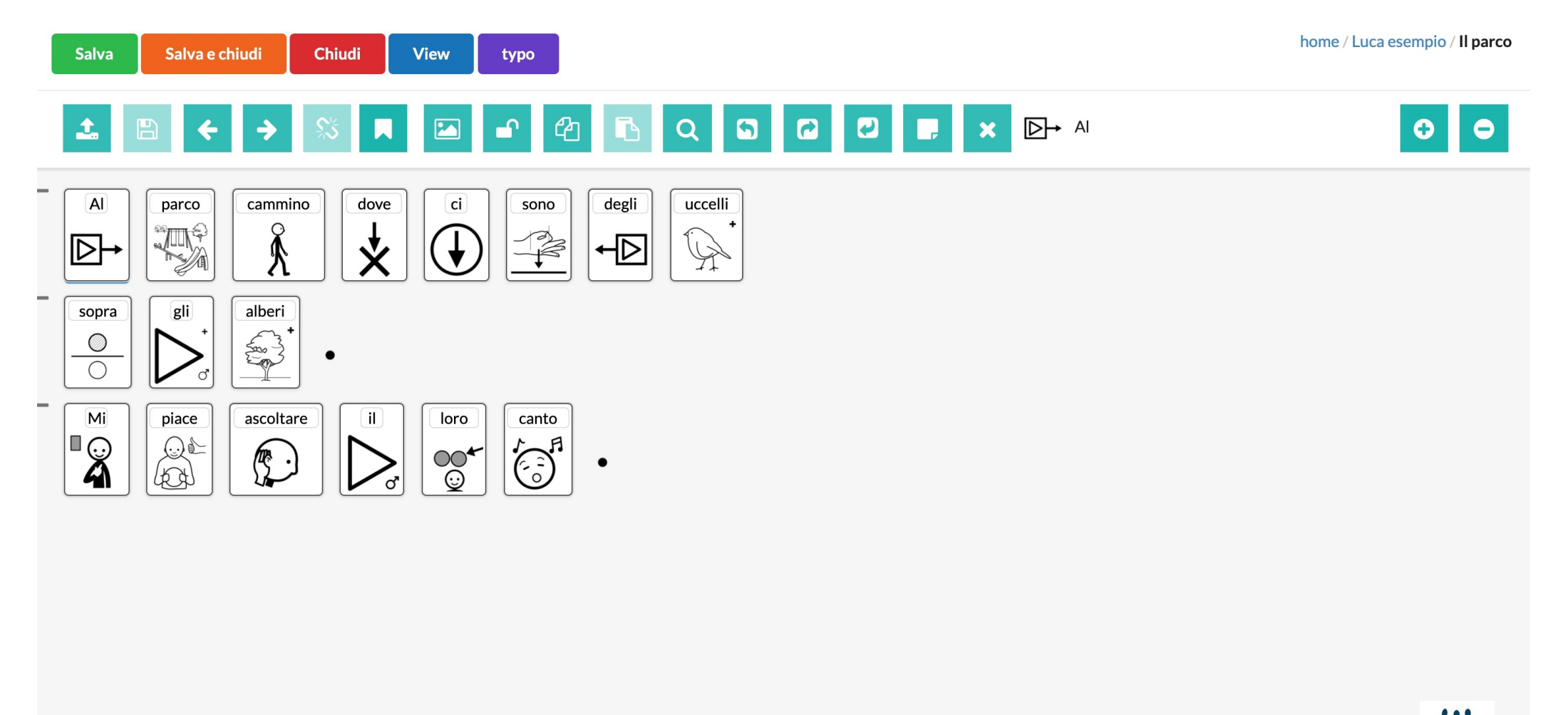

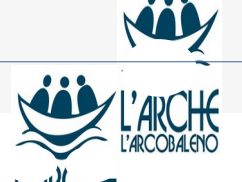

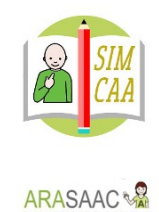

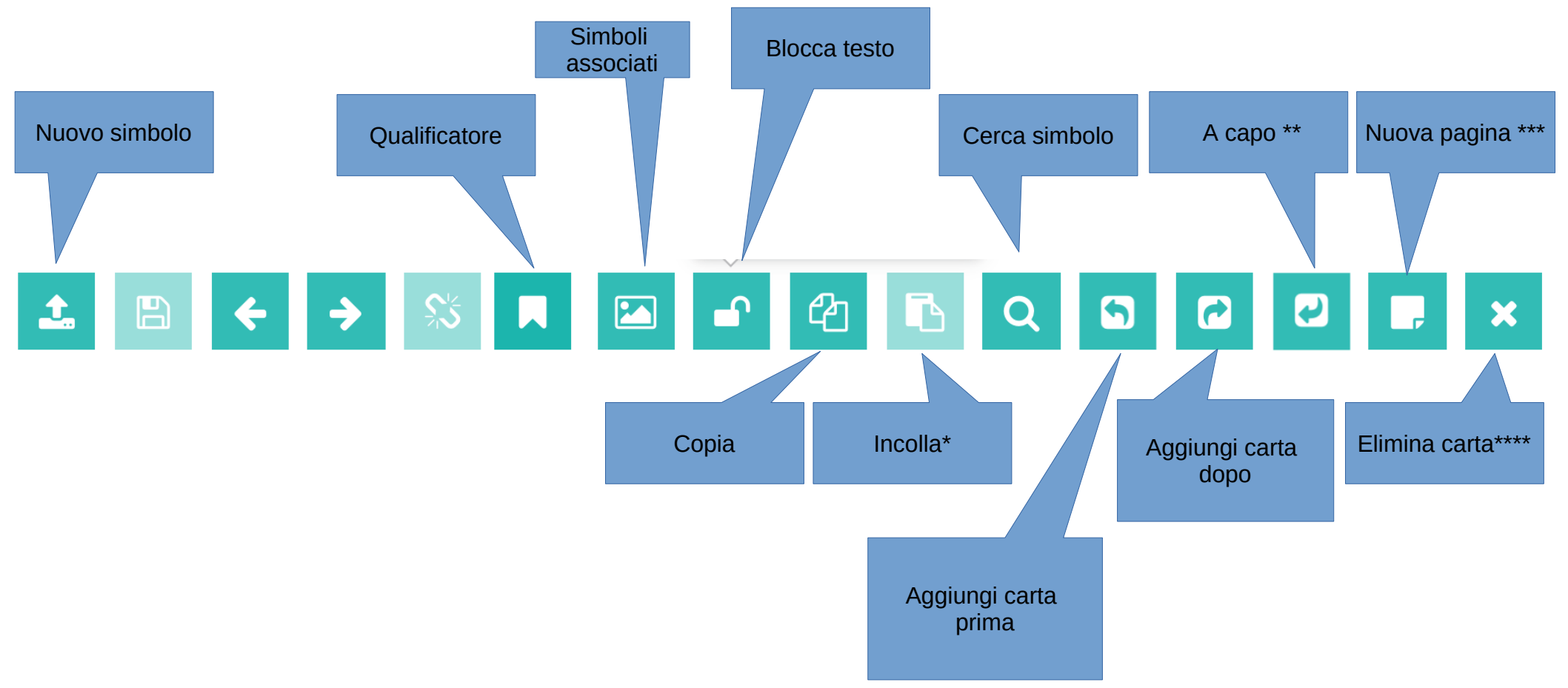

#### \*

- attivo solo dopo copia posizionare sull'ultimo simbolo della riga \*\*
- posizionare sul primo simbolo della pagina \*\*\*
- Elimina la carta su cui è il cursore. À fianco dell'icona viene visualizzata la carta selezionata \*\*\*\*

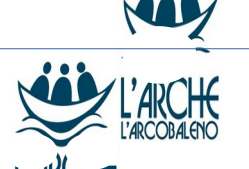

#### BLOCCA TESTO ATTIVO

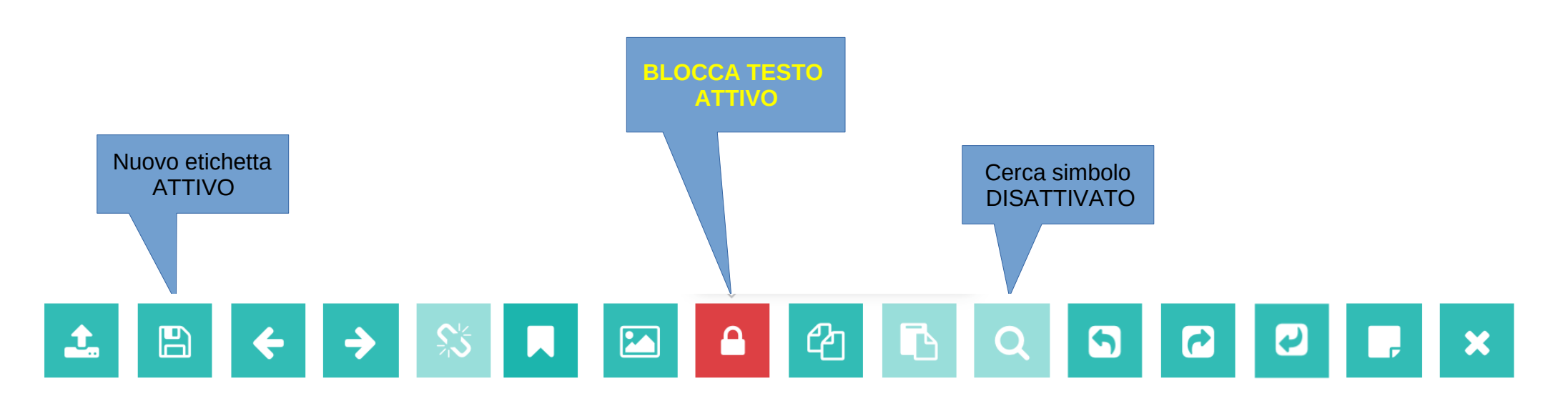

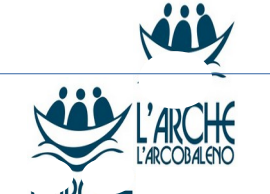

ARASAAC 🖓

FARE LEGGERE TUTTI

## l Menù

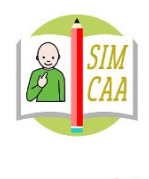

ARASAAC VA

# Modalità Typo

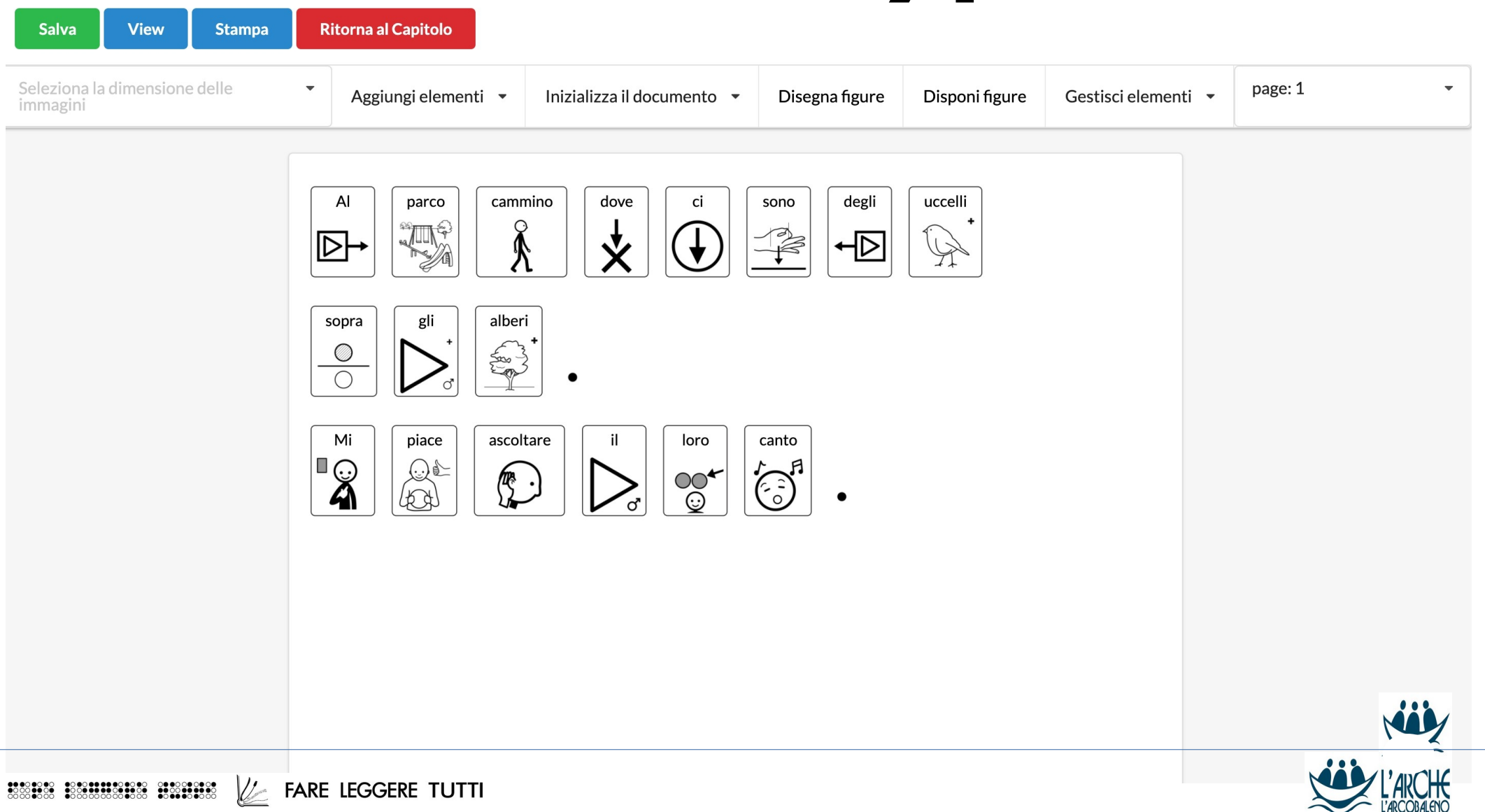

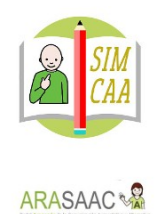

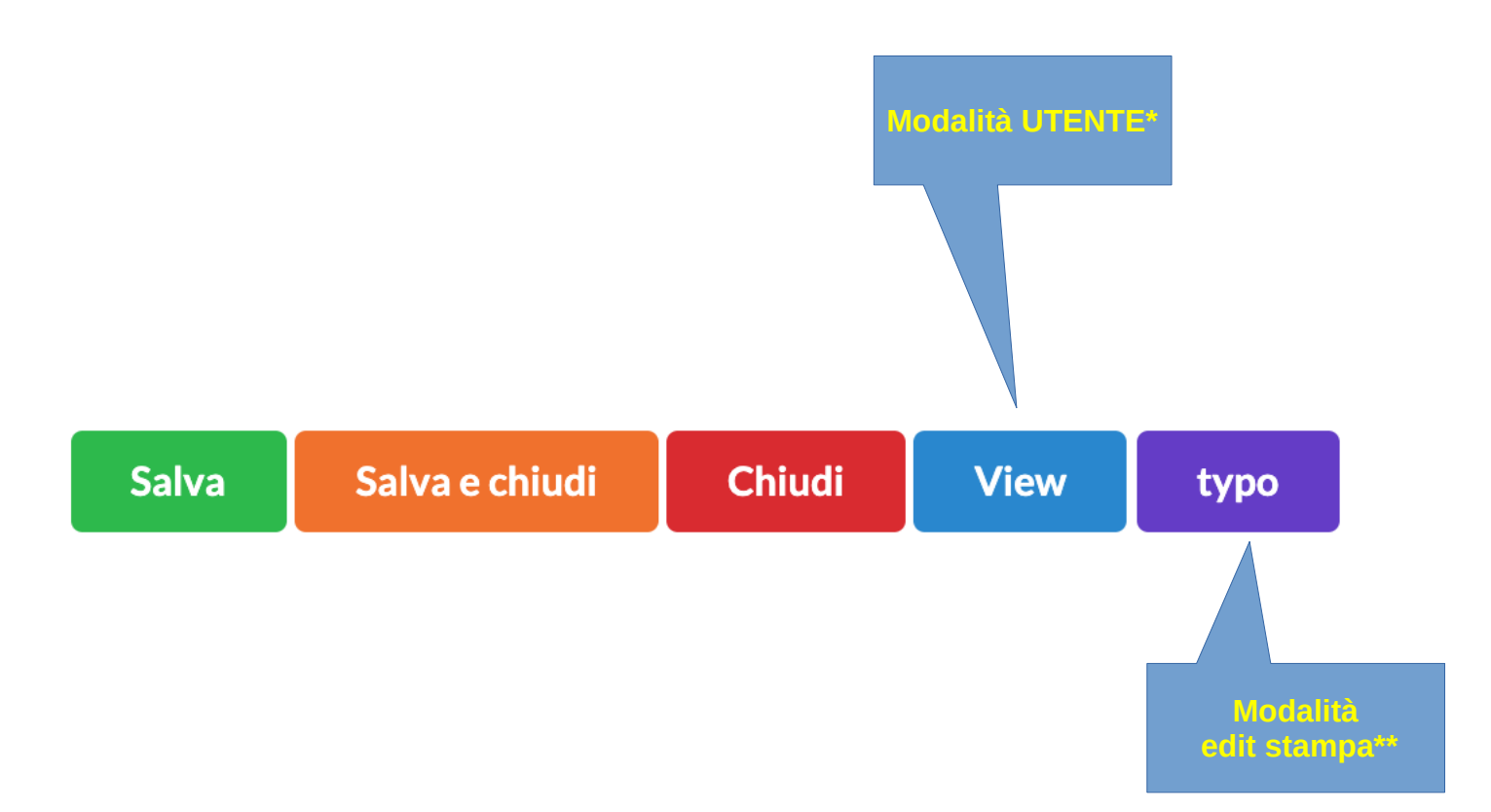

\* Non si può modificare il testo. Si può far leggere il testo dal programma o cliccando la singola carta. Nella lettura automatica vine selezionata la carta attiva.

\*\* Possibile stampare e creare modifiche grafiche sull'impaginazione finale

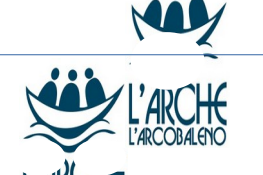

FARE LEGGERE TUTTI

ATTENZIONE

Le modifiche alle carte vengono fatte solo a quelle selezionate. Per selezionare una carta bisogna premere SHIFT e cliccare sulla carta. Si possono fare selezioni multiple. Per deselezionare premere SHIFT e CTRL contemporaneamente.

Ogni volta che si ritorna nel capitolo si perdono le formattazioni

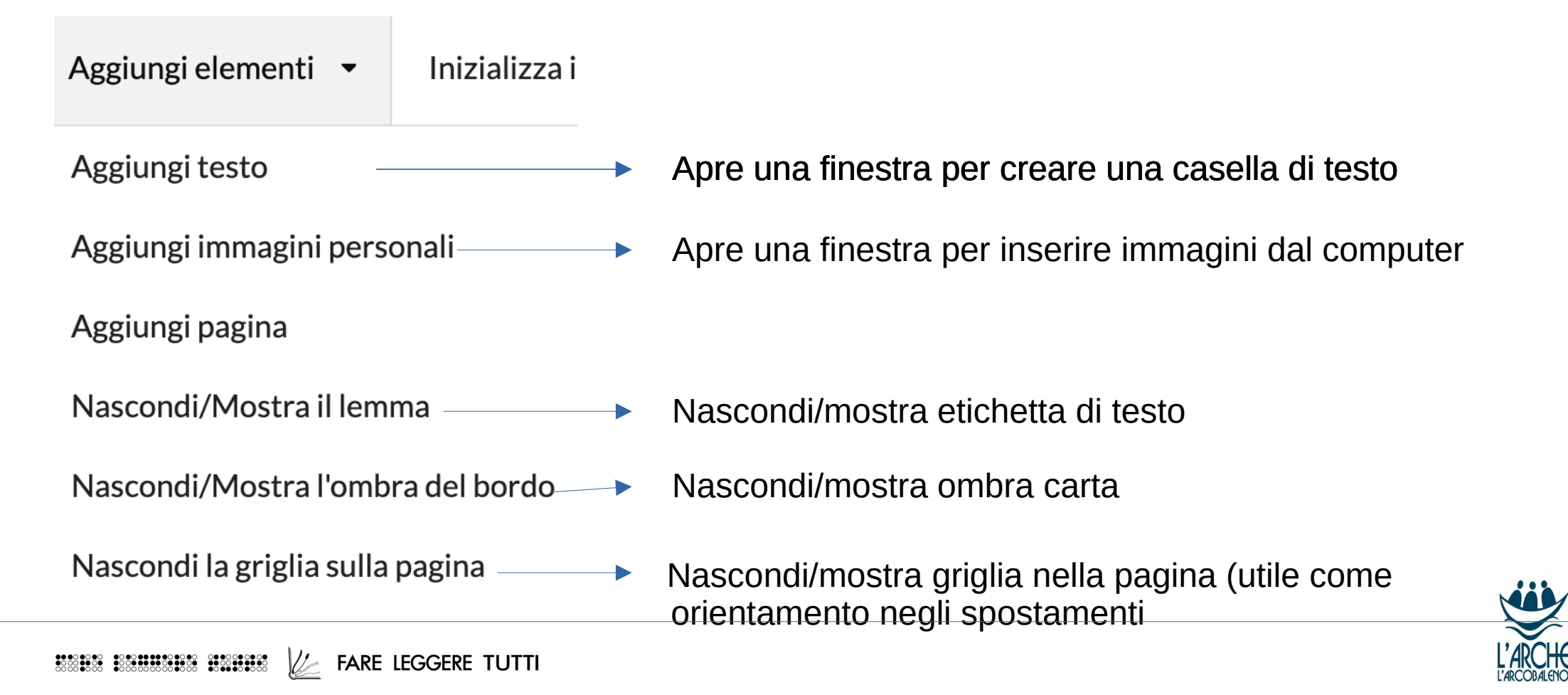

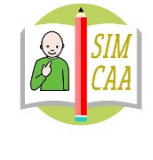

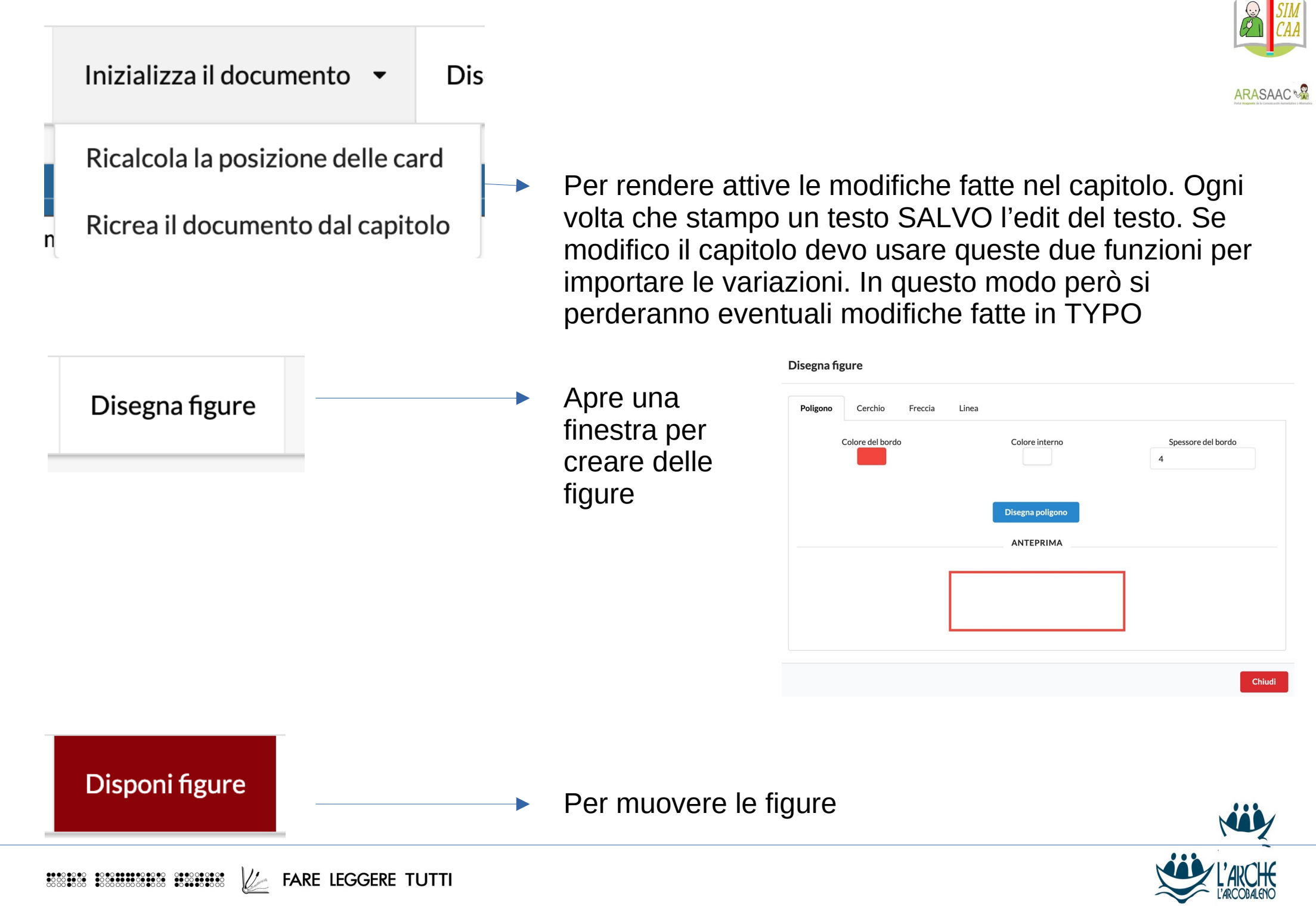

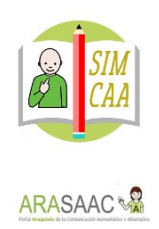

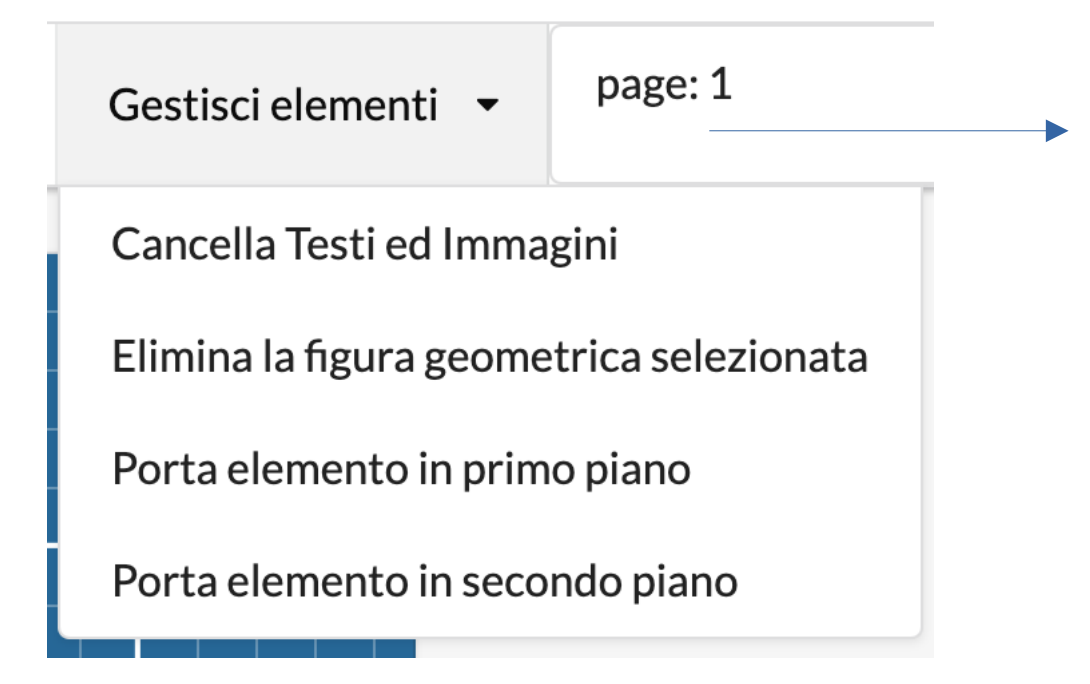

Il menù collegato permette di gestire le figure, le immagini e i testi immessi in questa visualizzazione.

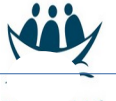

### Impostazioni del profilo

| Torna alla Home Modifica profilo  | Gestisci simboli personali home                                      | e / Minardi - Task | (Progetto: 1205 | Permette di impostare i margini |
|-----------------------------------|----------------------------------------------------------------------|--------------------|-----------------|---------------------------------|
| Chapt id: 292822 Nuovo Capitolo   |                                                                      |                    |                 | e selezionare il layout         |
| 1                                 |                                                                      |                    |                 | orizzontale o verticale.        |
| Gestisci or Visualizza or Elimina | Clicta sulla icona per creare un nuovo<br>apitolo su questo progetto |                    |                 |                                 |
|                                   |                                                                      |                    |                 |                                 |

| Aggiorna Pro        | filo                 |                   |                    |                         | -                      |                   |  |
|---------------------|----------------------|-------------------|--------------------|-------------------------|------------------------|-------------------|--|
| Denominazione       | Filtri sistema si    | mbolicc Impagi    | nazione del docume | nto Grafica dei simboli | Dimensioni dei simboli | Bordi dei simboli |  |
| Layout del Progetto |                      |                   |                    |                         |                        |                   |  |
| A4                  |                      |                   | •                  |                         |                        |                   |  |
| Verticale (A4: 7    | 794x1123 ** A3: 112  | 23x1587)          |                    |                         |                        |                   |  |
| Orizzontale (A      | 4: 1123x794 ** A3: 1 | 1587x1123)        |                    |                         |                        |                   |  |
| Margine superiore   | Margine sinistro     | Margine inferiore | Margine destro     | Interlinea              | Spazio tra i simbo     | li                |  |
| 80                  | 100                  | 10                | 30                 | 15                      | 15                     |                   |  |
| Paragrafo           |                      |                   |                    | (Attualmente non usato) |                        |                   |  |
| 10                  |                      |                   |                    | 5                       |                        |                   |  |
|                     |                      |                   |                    |                         |                        |                   |  |
|                     |                      |                   |                    |                         |                        |                   |  |

Aggiorna Profilo or Annulla

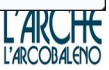

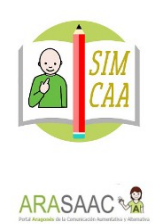

# **RISORSE UTILI**

fareleggeretutti.it

info@fareleggeretutti.it

www.larchebologna.it/

info.bologna@arca-it.org

facebook.com/fareleggeretutti

facebook.com/comunita.larcobaleno

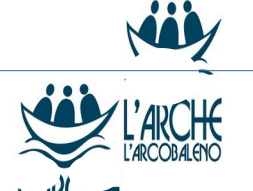